## **S700 and S300 Motion Tasking Example**

- Start the DriveGUI commissioning program
- The first Window is:

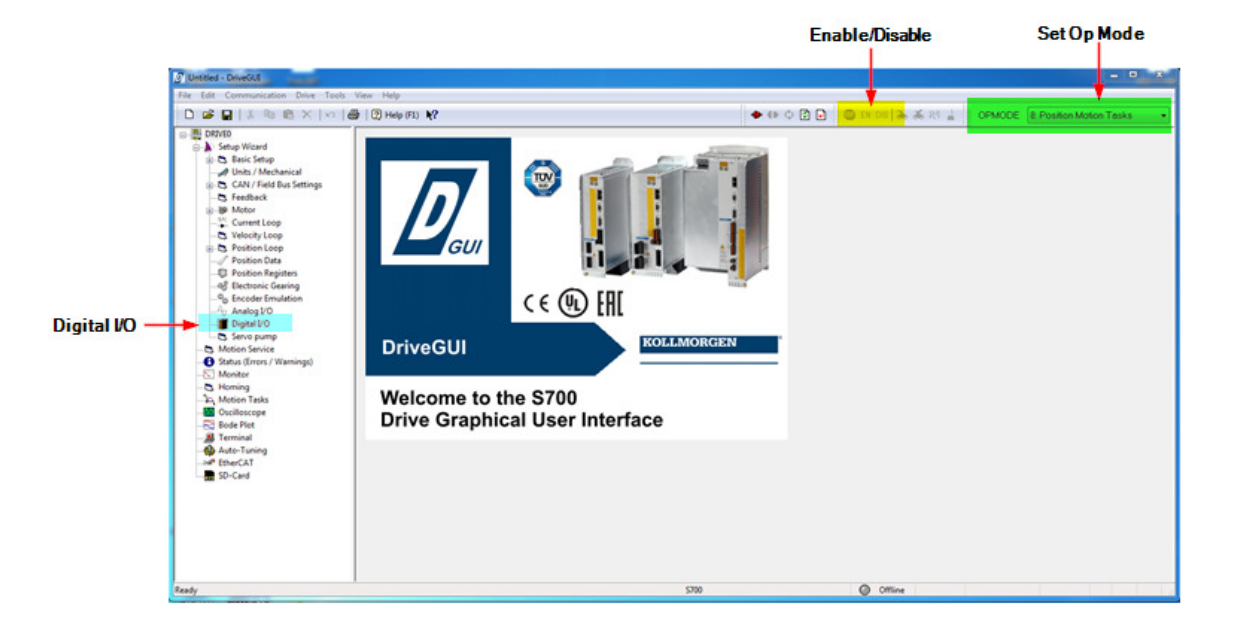

To get started:

- Disable the drive (if it is enabled ) using the DIS button on the top toolbar.
- Set the **OPMODE** to mode 8: Position Motion Tasks from the list box on the toolbar (far right corner).
- Open the Digital I/O window by double-clicking on Digital I/O under the DRIVE and Setup Wizard ( left project tree ) and feed the program with the shown data below (Note: This is not required if commands are given from the serial port ).

- Configure the Digital I/O as shown below.
- Click on the "Finish" button.

| 🕯 🔛 🕺 🖄 🛍 X 🔤                                                                       | 🖨 🕄 Help | (FL) <b>K?</b>                                      |        |          |        | + 🗰 🗘 🗋 🔒 | 🧧 EN 100 🚴 🍝 RI 🛓 | OPMODE 8 Position Motion Tesk |
|-------------------------------------------------------------------------------------|----------|-----------------------------------------------------|--------|----------|--------|-----------|-------------------|-------------------------------|
| 070:60<br>Setup Woard<br>                                                           | Digit    | al I/O                                              |        |          |        |           |                   |                               |
| <ul> <li>CAN / Field Bus Settings</li> <li>Feesback</li> </ul>                      | input 1  | 17: Start Motion Tesk configured by BCD Select Bits | • 3    |          | Eliver |           |                   |                               |
| - W Motor<br>- V. Current Loop<br>- C. Velocity Loop                                | Input 2  | 9 Motion Task BCD Select Bit                        | •      |          | Eliver |           |                   |                               |
| <ul> <li>Position Loop</li> <li>Position Data</li> </ul>                            | Input 3  | 21: Jog Motor at x speed (Position Mode)            | • 1000 | çn       | Eliver |           |                   |                               |
| -ga Prostion registers<br>4§ Electronic Gearing<br>4 <sub>9</sub> Encoder Emulation | Input 4  | 12 Machine Home (Reference) Switch                  | •      |          | Eliver |           |                   |                               |
| Analog10<br>Digital10                                                               | Input 21 | 0.01                                                | •      |          | Eliver |           |                   |                               |
| Status (Errors / Warnings)<br>Monitor                                               | input 22 | 0.01                                                | •      |          | Eliver |           |                   |                               |
| Homing<br>Motion Tasks<br>Oscilloscope<br>Rode Net                                  | Output 1 | 7. Within In-Position Window                        | • 0    |          | Eleven |           |                   |                               |
| Terminal<br>Auto-Tuning                                                             | Output 2 | 16 NexHn Position reached                           | • 0    |          | Eliver |           |                   |                               |
| BheCAT<br>SD-Card                                                                   |          |                                                     |        |          |        |           |                   |                               |
|                                                                                     |          |                                                     |        |          |        |           |                   |                               |
|                                                                                     |          |                                                     | Da     | inus Fai | d n    |           |                   |                               |

• The following window will pop up. Click on "Yes" Save to EEPROM & Reset Amplifier.

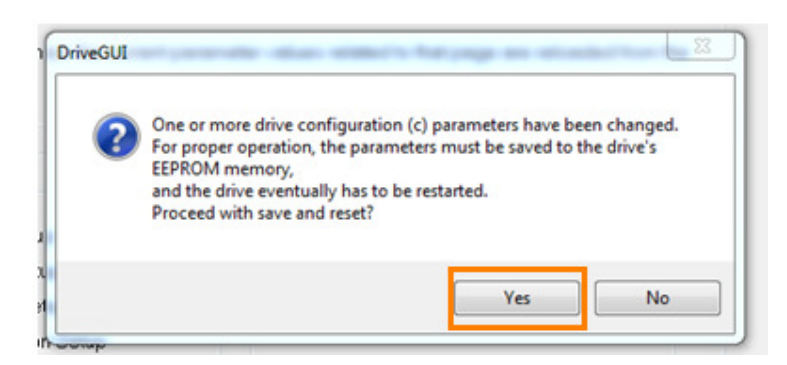

Next double-click on "Homing" in the left project tree under the Drive->Setup Wizard as shown below.

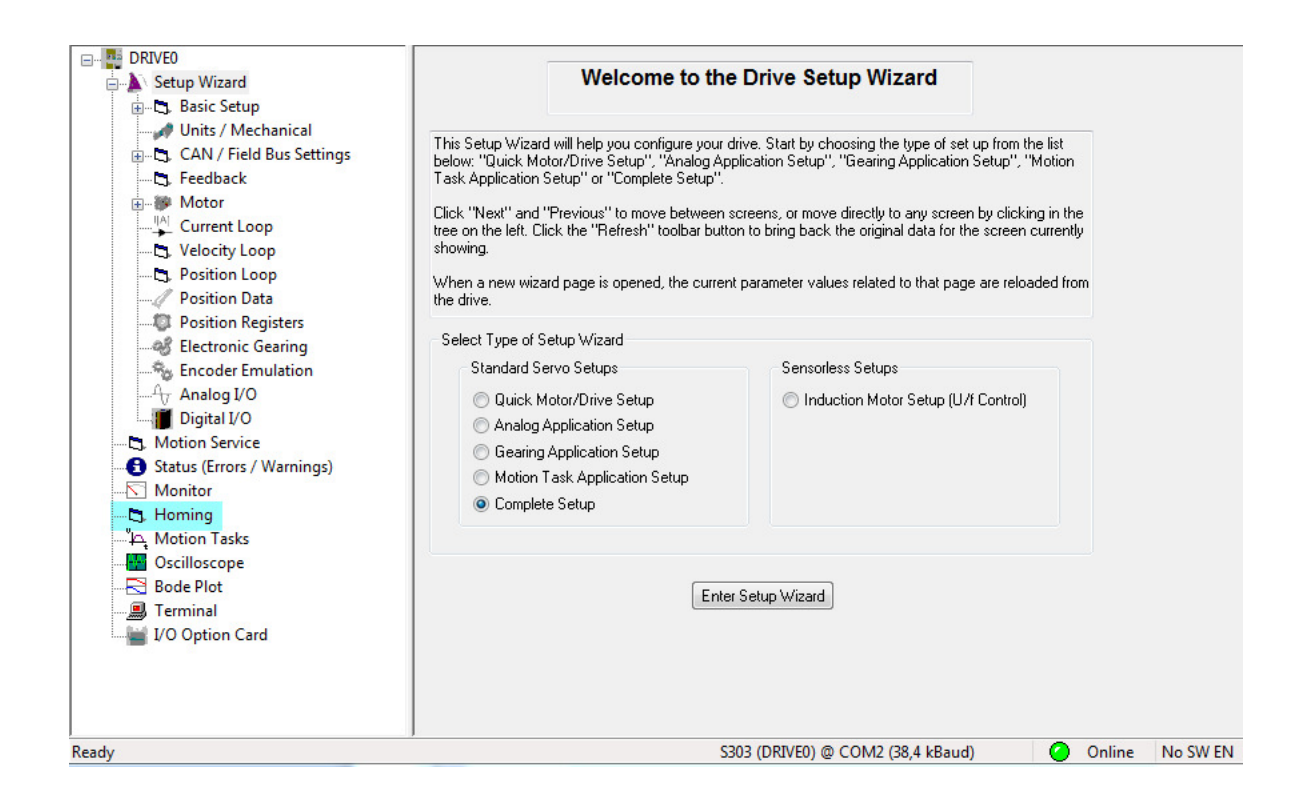

Configure the Homing Screen as shown below. Since Digital Input 4 was setup to be the home reference switch, mode 3: Home Switch without Zero Pulse was chosen for this example.

| File Edit Communication Drive Tools                                                                                                    | View Help                                                                                                    |                                                                  |                |           |                                   |
|----------------------------------------------------------------------------------------------------|----------------------------------------------------------------------------------------------------|------------------------------------------------------------------|----------------|-----------|-----------------------------------|
| 🗅 😅 🖬   % 🖻 🛍 🗙   က   4                                                                                                    | 🗟   🕐 Help (F1) 💦                                                                                                    | 🔶 🕀 🗘                                                            | 🕽 🛃 🛃 🌆 EN DIS | 🔈 👗 për 🛓 | OPMODE 8: Position Motion Tasks 🔹 |
| BRIVED     BRIC Setup Wizard     Baic Setup     Units / Mechanical     CAN / Field Bus Settings     Seedback     Baic Setup     Units / Mechanical     CAN / Field Bus Settings     Seedback     Bot Setup     Destion Loop     Velocity Loop     Position Data     Position Data     Position Data     Position Registers     Setup I J O     Motion Service     Status (Errors / Warnings)     Monitor     Homing     "Se Motion     Setup Varial     Setup I J O     Motion Service     Status (Errors / Warnings)     Monitor     Homing     "Se Monitor     Bede Plot     Bode Plot     J' O Option Card | Homing<br>Homing<br>3 Home Switch without Zero Pulse<br>Homing Speed<br>60 gm<br>Direction of Motion<br>negative<br>0 fiset<br>0 counts<br>Auto-home on Enable<br>0 never<br>Zero-Pulse Source<br>0 Resolver or encoder zero crossing<br>(0 - none)<br>0 Start on-the-fly | Start Stop<br>Acc. Ramp<br>1000 rpm/s<br>Dec. Ramp<br>1000 rpm/s |                |           |                                   |

Double-click on "Units/Mechanical" under the Drive->Setup Wizard project tree on the left which will show the current user units and mechanical conversion. This is application dependent but for this demonstration the following is assumed:

| B DRIVEO                                                                                                    | its / M                                                         | echan | ical                    |   |                |  |  |
|----------------------------------------------------------------------------------------------------|-----------------------------------------------------------------|-------|-------------------------|---|----------------|--|--|
| Units / Mechanical     CaN / Field Bus Settings     Settings     GetBuck     Po     Motor     Current Loop     Courrent Loop     Settin Loop     Position Data     Position Data     Setting Bectronic Gearing     Acc     Second Enveloped     Position I Position                                                                                                    | er Units<br>sition<br>punts<br>locity<br>m<br>celeration<br>m/s |       |                         | • | <b>,</b><br>\$ |  |  |
| Ary Analog I/O Digital I/O Digital I/O Dig | Mechanical Con                                                  |       | version<br>10000 Counts |   |                |  |  |
| Homing     Homing     Lo Motion Tasks     Gosciloscope     Bode Plot     Arminal                                                                                                    | 5000001 -                                                       | 1     | Motor Revs              |   |                |  |  |
| Matter Tuning<br>                                                                                                    |                                                                 |       |                         |   |                |  |  |

Double-click on "Motion Task" under the project tree to call up the Motion Task window. Note for this example Motion Tasks 1 and 2 were configured. The following procedure will show how to configure these.

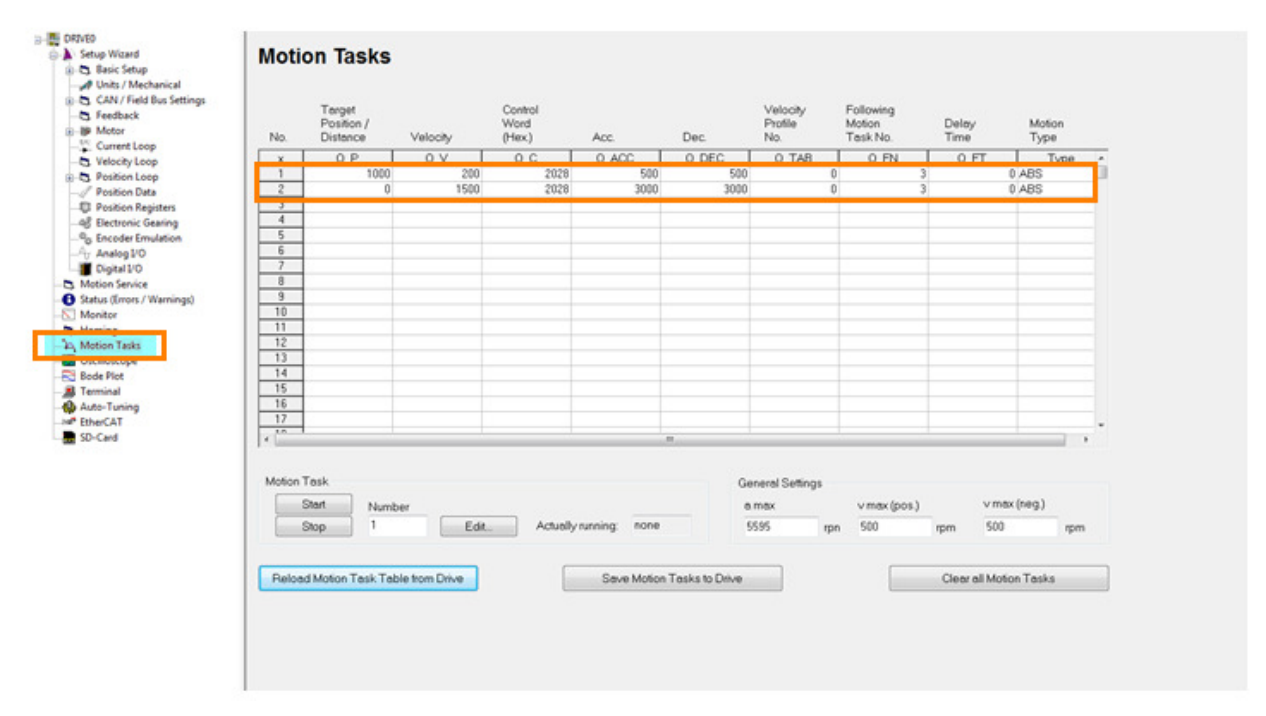

- Disable the drive (if it is enabled )
- To configure Motion Task 1, click on the first row of the Motion Task table to highlight and then double-click that row to call up the "Motion Task Parameters".

| File Edit Communication Drive Tools | View H | elp           |              |                   |       |       |          |              |         |        |                                |
|-------------------------------------|--------|---------------|--------------|-------------------|-------|-------|----------|--------------|---------|--------|--------------------------------|
| 🗅 🚅 🔛   👗 🗈 🛍 🗙   🗠   🖨             | §  📿 ⊦ | Help (F1)   🗎 |              |                   |       | ••    | Ф 🖸 🖬    | SI EN DIS    | 🚴 👗 flf | 🛓 ОРМО | ODE 8: Position Motion Tasks 🔹 |
| E DRIVEO                            |        |               |              |                   |       |       |          | <b>↑</b>     |         |        |                                |
| 🖶 🏊 Setup Wizard                    | Mo     | tion Ta       | sks          |                   |       |       |          | Enable/Die   | hla     |        |                                |
| 😥 🕒, Basic Setup                    |        |               |              |                   |       |       |          | Enable/Dis   |         |        |                                |
|                                     |        | T             |              | Control           |       |       | Mala and | E. B. Marker |         |        |                                |
| 😥 🖏 CAN / Field Bus Settings        |        | Position /    |              | Word              |       |       | Profile  | Motion       | Delav   | Motion |                                |
| 🖏 Feedback                          | No.    | Distance      | Velocity     | (Hex.)            | Acc.  | Dec.  | No.      | Task No.     | Time    | Туре   |                                |
| 😥 🐲 Motor                           | ×      | 0 P           | 0 V          | 00                | 0 ACC | O DEC | O TAB    | O FN         | O FT    | Type   |                                |
|                                     |        | 10000         | 200          | 2088              | 500   | 500   | 0        | 2            | 250     | ABS    |                                |
|                                     |        |               | 1500         | 2088              | 3000  | 3000  | 0        | 1            | 250     | ABS    | -                              |
| 🖏 Position Loop                     | 4      |               |              |                   |       |       |          |              |         |        |                                |
| Position Data                       | 5      |               |              |                   |       |       |          |              |         |        |                                |
|                                     | 6      | -             | Click here t | o highlight row 1 |       |       |          |              |         |        |                                |
|                                     |        | -             |              |                   |       |       |          |              |         |        |                                |
| 🎭 Encoder Emulation                 | 9      |               |              |                   |       |       |          |              |         |        |                                |
| A <sub>U</sub> Analog I/O           | 10     |               |              |                   |       |       |          |              |         |        |                                |
| 🔤 Digital I/O                       | 11     | -             |              |                   |       |       |          |              |         |        |                                |
| - 🖏 Motion Service                  | 13     | -             |              |                   |       |       |          |              |         |        |                                |
| - 🔂 Status (Errors / Warnings)      | 14     |               |              |                   |       |       |          |              |         |        |                                |
| -Nonitor                            | 15     |               |              |                   |       |       |          |              |         |        |                                |
| - 🖏 Homing                          | 16     | -             |              |                   |       |       |          |              |         |        |                                |
| "In Motion Tasks                    |        | -             |              |                   |       |       |          |              |         |        |                                |

• Use the shown values and then click on the "OK" button.

|                                                                                                    |                                                                                                    | <u> </u>                                                       | 70.400                                                                        | 8 0                |
|----------------------------------------------------------------------------------------------------|----------------------------------------------------------------------------------------------------|----------------------------------------------------------------|-------------------------------------------------------------------------------|--------------------|
| Number 1                                                                                                    |                                                                                                    |                                                                |                                                                               |                    |
| Trajectory / Profile<br>trapezoidal<br>Table / Acc. No.                                                        | • • • v_cmd                                                                                            | rpm                                                            |                                                                               |                    |
| 0                                                                                                    | Analog                                                                                                 | -In 1                                                          |                                                                               |                    |
| -                                                                                                    | · · · · ·                                                                                              | *                                                              |                                                                               | -                  |
|                                                                                                    | Acceleration *)                                                                                        |                                                                | Deceleration *)                                                               | 12                 |
|                                                                                                    | 500 ipm/s                                                                                              |                                                                | Juo Ipn                                                                       | 1/5                |
|                                                                                                    |                                                                                                    |                                                                |                                                                               |                    |
| <ul> <li>Limited by the<br/>screen page</li> </ul>                                                             | setting "t acc/dec min" on the<br>"Position Data"                                                      | 🛛 🔽 Next Motion Task                                           |                                                                               |                    |
| *) Limited by the<br>screen page '<br>Motion Type                                                              | setting "t acc/dec min" on the<br>"Position Data"                                                      | Next Motion Task                                               | Start Condition                                                               |                    |
| *) Limited by the<br>screen page '<br>Motion Type<br>ABS                                                       | setting "t acc/dec min" on the<br>"Position Data"                                                      | Vext Motion Task<br>Next Number<br>2                           | Start Condition                                                               | •                  |
| ") Limited by the<br>screen page "<br>Motion Type<br>ABS<br>Target Position / [                                | setting "t acc/dec min" on the<br>"Position Data"<br>•<br>•                                            | Next Motion Task Next Number 2 Motion blending                 | Start Condition<br>Time<br>Start by I/O Edg                                   | -                  |
| *) Limited by the<br>screen page '<br>Motion Type<br>ABS<br>Target Position / [<br>10000                       | setting "t acc/dec min" on the<br>"Position Data"<br>Distance / TargetPress / TargetVol                | Next Motion Task Next Number 2 Motion blending a               | Start Condition<br>Time<br>Start by I/O Edg<br>LOW Level                      | ye<br>Y            |
| *) Limited by the<br>screen page '<br>Motion Type<br>ABS<br>Target Position / []<br>10000                      | setting "t acc/dec min" on the<br>"Position Data"<br>Distance / TargetPress / TargetVol<br>Counts      | Next Motion Task<br>Next Number<br>2<br>Motion blending<br>a   | Start Condition<br>Time<br>Start by I/O Edg<br>LOW Level<br>Delay Time        | •<br>je            |
| *) Limited by the<br>screen page '<br>Motion Type<br>ABS<br>Target Position / D<br>10000<br>Units              | setting "t acc/dec min" on the<br>"Position Data"<br>•<br>Distance / TargetPress / TargetVol<br>Counts | Next Motion Task<br>Next Number<br>2<br>Motion blending<br>• a | Start Condition<br>Time<br>Start by I/O Edg<br>LOW Level<br>Delay Time<br>250 | •<br>je<br>•<br>ms |
| *) Limited by the<br>screen page '<br>Motion Type<br>ABS<br>Target Position / 0<br>10000<br>Units<br>SI / User | setting "t acc/dec min" on the<br>"Position Data"<br>Distance / TargetPress / TargetVol<br>Counts      | Next Motion Task Next Number 2 Motion blending a b c c         | Start Condition<br>Time<br>Start by I/O Edg<br>LOW Level<br>Delay Time<br>250 | je<br>To ms        |
| *) Limited by the<br>screen page '<br>Motion Type<br>ABS<br>Target Position / 0<br>10000<br>Units<br>SI / User | setting "t acc/dec min" on the<br>"Position Data"<br>Distance / TargetPress / TargetVol<br>Counts      | Next Motion Task Next Number 2 Motion blending a b c cencel    | Start Condition<br>Time<br>Start by I/O Edg<br>LOW Level<br>Delay Time<br>250 | je<br>ms           |

• Repeat the process to set the Motion Task Parameters for motion task number 2. Set the values as shown and then click on the "OK" button.

| Number 2                                                                                                   |                                                                                                  |                                                         |                                                                                    |              |
|----------------------------------------------------------------------------------------------------|--------------------------------------------------------------------------------------------------|---------------------------------------------------------|------------------------------------------------------------------------------------|--------------|
| Trajectory / Profile                                                                                       |                                                                                                  | +                                                       |                                                                                    |              |
| trapezoidal                                                                                                | ▼                                                                                                |                                                         | $\langle$                                                                          |              |
| Table / Acc. No.                                                                                           | 1500                                                                                             | rpm                                                     |                                                                                    |              |
| n                                                                                                    |                                                                                                  |                                                         |                                                                                    |              |
|                                                                                                    | Analog-In                                                                                        |                                                         |                                                                                    |              |
| -                                                                                                    |                                                                                                  | *                                                       |                                                                                    |              |
|                                                                                                    | Acceleration *)                                                                                  | ſ                                                       | Deceleration *)                                                                    |              |
|                                                                                                    | 3000 mm/s                                                                                        |                                                         | 3000 mm/s                                                                          |              |
|                                                                                                    |                                                                                                  |                                                         | ipinys                                                                             |              |
| *) Limited by the screen page '                                                                            | setting "t acc/dec min" on the<br>"Position Data"                                                | Vext Motion Task                                        | oooo ibuya                                                                         |              |
| *) Limited by the<br>screen page '<br>Motion Type                                                          | setting "t acc/dec min" on the<br>"Position Data"                                                | ✓ Next Motion Task<br>Next Number                       | Start Condition                                                                    |              |
| *) Limited by the<br>screen page '<br>Motion Type<br>ABS                                                   | setting "t acc/dec min" on the<br>"Position Data"                                                | ✓ Next Motion Task<br>Next Number<br>1                  | Start Condition                                                                    | ]            |
| *) Limited by the<br>screen page '<br>Motion Type<br>ABS<br>Target Position / D                            | setting "t acc/dec min" on the<br>"Position Data"                                                | Vext Motion Task<br>Next Number<br>1<br>Motion blending | Start Condition<br>Time •<br>Start by I/O Edge                                     | ]            |
| ") Limited by the<br>screen page '<br>Motion Type<br>ABS<br>Target Position / D                            | setting "t acc/dec min" on the<br>"Position Data"<br>)istance / TargetPress / TargetVol          | Next Motion Task Next Number                            | Start Condition<br>Time •<br>Start by I/O Edge<br>LOW Level •                      | ]            |
| *) Limited by the<br>screen page '<br>Motion Type<br>ABS<br>Target Position /<br>0                         | setting "t acc/dec min" on the<br>"Position Data"<br>istance / TargetPress / TargetVol<br>Counts | Next Motion Task Next Number                            | Start Condition<br>Time •<br>Start by I/O Edge<br>LOW Level •<br>Delay Time        | ]            |
| *) Limited by the<br>screen page '<br>Motion Type<br>ABS<br>Target Position /<br>0<br>Units                | setting "t acc/dec min" on the<br>"Position Data"<br>istance / TargetPress / TargetVol<br>Counts | Next Motion Task Next Number  Notion blending  a b      | Start Condition<br>Time  Start by I/O Edge<br>LOW Level  Delay Time<br>250         | )<br>        |
| *) Limited by the<br>screen page '<br>Motion Type<br>ABS<br>Target Position /<br>0<br>Units<br>SI / User   | setting "t acc/dec min" on the<br>"Position Data"<br>istance / TargetPress / TargetVol<br>Counts | Next Motion Task Next Number  Notion blending  a b c c  | Start Condition<br>Time •<br>Start by I/O Edge<br>LOW Level •<br>Delay Time<br>250 | ]<br>]<br>ms |
| *) Limited by the<br>screen page '<br>Motion Type<br>ABS<br>Target Position / 0<br>0<br>Units<br>SI / User | setting "t acc/dec min" on the<br>"Position Data"<br>istance / TargetPress / TargetVol<br>Counts | Next Motion Task Next Number  Notion blending  a b c c  | Start Condition<br>Time  Start by I/O Edge<br>LOW Level  Delay Time<br>250         | )<br>ms      |

• Now that the 2 motion tasks have been configured. Click on the "Save Motion Tasks To Drive" button.

| WOTION Tasks       Dubit / Methanical<br>C.N/ Frid Boststings<br>Feedback       Neter<br>Current Loop<br>Velocity Loop<br>Position Loop<br>Position Loop<br>Position Registers       1     0.0       1     0.00       1     0.000       1     0.000       1     0.000       1     0.000       1     0.000       1     0.000       1     0.000       1     0.000       1     0.000       1     0.000       1     0.000       1     0.000       1     0.000       1     0.000       1     0.000       1     0.000       1     0.000       1     0.000       1     0.000       1     0.000       1     0.000       1     0.000       1     0.000       1     0.000       1     0.000       1     0.000       1     0.000       1     0.000       1     0.000       1     0.000       1     0.000       1     0.000       1     0.000       1     0.000       1     0.000                                                                                                    |                       | ation Taska                          |               |                           |               |                |                            |                                 |               |                |   |
|----------------------------------------------------------------------------------------------------|-----------------------|--------------------------------------|---------------|---------------------------|---------------|----------------|----------------------------|---------------------------------|---------------|----------------|---|
| CAV / Field Bus Settings<br>Feedback<br>Motor<br>Current Loop<br>Velocity (Loop<br>Velocity (Loop<br>Veloc                                                                                                    | up<br>Mechanical      | otion lasks                          |               |                           |               |                |                            |                                 |               |                |   |
| x         O_P         O_V         O_C         O_ACC         O_DEC         O_TAB         O_FN         O_FT         Type           Peritin Loop         1         10000         2000         2088         5000         6         2         250 ABS           Peritin Loop         2         0         1500         2088         3000         3000         0         1         250 ABS           Peritin Loop         3         0         2088         3000         3000         0         1         250 ABS           Peritin Loop         3         0         2088         3000         3000         0         1         250 ABS           Peritin Loop         1         1000         2088         3000         3000         0         1         250 ABS           Peritin Loop         1         1000         1         1000         1         1000         1         1000         1         1000         1         1000         1         1000         1         1000         1         1000         1         1000         1         1000         1         1000         1         10000         1         10000         1         100000         1         100000 <th>eld Bus Settings<br/>k</th> <th>Target<br/>Position /<br/>lo. Distance</th> <th>Velocity</th> <th>Control<br/>Word<br/>(Hex.)</th> <th>Acc.</th> <th>Dec.</th> <th>Velocity<br/>Profile<br/>No.</th> <th>Following<br/>Motion<br/>Task No.</th> <th>Delay<br/>Time</th> <th>Motion<br/>Type</th> <th></th>                                                                                                    | eld Bus Settings<br>k | Target<br>Position /<br>lo. Distance | Velocity      | Control<br>Word<br>(Hex.) | Acc.          | Dec.           | Velocity<br>Profile<br>No. | Following<br>Motion<br>Task No. | Delay<br>Time | Motion<br>Type |   |
| 1         10000         200         2088         500         0         2         250 ABS           Portion Data         3         0         1500         2088         3000         3000         0         1         250 ABS           Portion Data         3         0         1500         2088         3000         3000         0         1         250 ABS           Dectron Gearing         4         1         1         1         1         1         1         1         1         1         1         1         1         1         1         1         1         1         1         1         1         1         1         1         1         1         1         1         1         1         1         1         1         1         1         1         1         1         1         1         1         1         1         1         1         1         1         1         1         1         1         1         1         1         1         1         1         1         1         1         1         1         1         1         1         1         1         1         1         1                                                                                                    | loop                  | X O.P                                | 0_V           | 0.0                       | 0_ACC         | O_DEC          | 0_TAB                      | 0_FN                            | 0_FT          | Type           |   |
| Statis         2         0         1500         2088         3000         0         1         250 ABS           Statis         4         1         1         1         250 ABS           Statis         4         1         1         1         250 ABS           Statis         4         1         1         1         250 ABS           Statis         4         1         1         1         1         1           Statis         5         1         1         1         1         1         1         1         1         1         1         1         1         1         1         1         1         1         1         1         1         1         1         1         1         1         1         1         1         1         1         1         1         1         1         1         1         1         1         1         1         1         1         1         1         1         1         1         1         1         1         1         1         1         1         1         1         1         1         1         1         1         1         1 </td <td>Loop</td> <td>1 10000</td> <td>200</td> <td>2088</td> <td>500</td> <td>500</td> <td>0</td> <td></td> <td>2</td> <td>250 ABS</td> <td></td>                                                                                                    | Loop                  | 1 10000                              | 200           | 2088                      | 500           | 500            | 0                          |                                 | 2             | 250 ABS        |   |
| Podian Registers Bectonic Registers Bectonic Regist                                                                                                    | Data                  | 2 0                                  | 1500          | 2088                      | 3000          | 3000           | 0                          |                                 | 1             | 250 ABS        |   |
| Bettonic Gening<br>Encoder Envision<br>Analog I/O<br>Digital I/O<br>B B<br>B B<br>B B<br>B B<br>B B<br>B B<br>B B<br>B                                                                                                    | Registers             | 3                                    |               |                           |               |                |                            |                                 |               |                |   |
| incoder Fruidation<br>handeng VO<br>7<br>Jojatal VO<br>information<br>terrers / Warningt)<br>terrers / Warningt)<br>terrers / Warningt)<br>terrers / Warningt)<br>10<br>10<br>10<br>10<br>10<br>10<br>10<br>10<br>10<br>10                                                                                                    | c Gearing             | 4                                    |               |                           |               |                |                            |                                 |               |                |   |
| hadiog 1/0<br>jost 1/0<br>ion Service<br>sc (Eres: Varming)<br>tér<br>ing<br>ing<br>inf Task<br>liscope<br>e Plet<br>ning<br>12<br>14<br>15<br>16<br>16<br>17<br>14<br>15<br>16<br>16<br>17<br>16<br>17<br>10<br>10<br>10<br>10<br>10<br>10<br>10<br>10<br>10<br>10                                                                                                    | Emulation             | 5                                    |               |                           |               |                |                            |                                 |               |                |   |
| Actually running:     0       View ing     0       10     0       11     0       12     0       13     0       15     0       16     0       17     0       r     0       Care     0       Stat     Number       Stat     Number       Stat     1       Edit     Actually running:       Stat     Number       Stat     1       Edit     Actually running:       Stat     1       Edit     Actually running:       Toring     0       Clear all Motion Tasks     0       Clear all Motion Tasks     0                                                                                                    | 10                    | 6                                    |               |                           |               |                |                            |                                 | -             | _              |   |
| ion Service<br>is forest / Varning)<br>is forest / Varning)<br>is forest                                                                                                    | 0                     | /                                    |               |                           |               |                |                            |                                 |               | -              |   |
| sk (thres, Ywannig)<br>titer<br>titer<br>ting<br>tor Tasks<br>Torling<br>CfAT<br>Funning<br>CfAT<br>Reload Motion Task Table from Drive<br>Reload Motion Task Table from Drive<br>Save Motion Tasks to Drive<br>Clear all Motion Tasks to Drive<br>Clear all Motion Tasks to Drive<br>Clear all Motion Tasks to Drive<br>Clear all Motion Tasks to Drive<br>Clear all Motion Tasks to Drive<br>Clear all Motion Tasks to Drive<br>Clear all Motion Tasks to Drive<br>Clear all Motion Tasks to Drive<br>Clear all Motion Tasks to Drive<br>Clear all Motion Tasks to Drive                                                                                                    | ice                   | 0                                    |               |                           |               |                |                            |                                 |               | _              |   |
| ter<br>ining<br>ining<br>inining<br>ining<br>ining<br>ining<br>ining<br>ining<br>ining<br>ining<br>ining<br>in                                                                                               | (/ Warnings)          | 10                                   |               |                           |               |                |                            |                                 |               |                |   |
| Initial     Initial       Initial     Initial                                                                                                    |                       | 11                                   |               |                           |               |                |                            |                                 |               |                |   |
| 13     13       Bicope     14       Piot     15       14     15       15     16       16     17       17     16       18     16       19     16       10     16       11     16       12     17       13     16       14     15       15     16       16     17       17     17       18     17       19     16       10     17       10     17       11     16       12     17       13     16       13     16       14     15       15     16       16     17       17     17       18     17       19     18       10     17       10     17       11     18       12     17       13     18       14     19       10     17       11     17       12     17       13     18       14     18       10     17       10                                                                                                    |                       | 12                                   |               |                           |               |                |                            |                                 | -             |                |   |
| Plot<br>initial<br>Plotaniag<br>rCAT<br>rCAT |                       | 13                                   |               |                           |               |                |                            |                                 |               |                |   |
| initial proving<br>CAT Fard Motion Task General Settings a max v max (pos) v max (pos) v max (pos) rpm 500 r Reload Motion Task Table from Drive Seve Motion Tasks to Drive Clear all Motion Tasks                                                                                                    | 1                     | 14                                   |               |                           |               |                |                            |                                 |               |                |   |
| -Tuning -Tuning -Tuni                                                                                                    |                       | 15                                   |               |                           |               |                |                            |                                 |               |                |   |
| rCAT<br>terd                                                                                                    | 9                     | 16                                   |               |                           |               |                |                            |                                 |               |                |   |
| Cerd     r     General Settings       Motion Task     General Settings       Start     Number       Stop     1       Edit     Actually running:       Reload Motion Task Table from Drive     Save Motion Tasks to Drive       Clear all Motion Tasks                                                                                                    |                       | 17                                   |               |                           |               |                |                            |                                 |               |                | + |
| Motion Task     General Settings       Start     Number       Stop     1       Edit.     Actually running:       none     5595       rpn     500       Reload Motion Task Table from Drive     Save Motion Tasks to Drive                                                                                                    | 1                     |                                      |               |                           |               |                |                            |                                 |               | ,              |   |
| Motion Task         General Settings           Start         Number         a max         v max (pos.)         v max (neg.)           Stop         1         Edit.         Actually running:         none         5595         rpn         500         rpm           Reload Motion Task Table from Drive         Save Motion Tasks to Drive         Clear all Motion Tasks                                                                                                    |                       |                                      |               |                           |               |                |                            |                                 |               |                |   |
| Start     Number     a max     v max (pos.)     v max (pos.)     v max (neg.)       Stop     1     Edit     Actually running:     none     5595     rpn     500     rpm     500     r       Reload Motion Task Table from Drive     Save Motion Tasks to Drive     Clear all Motion Tasks                                                                                                    | Mc                    | otion Task                           |               |                           |               | G              | oneral Settings            |                                 |               |                |   |
| Start     Number     a max     vmax(pos)     vmax(neg)       Stop     1     Edit     Actually running: none     5595     rpn     500     r       Reload Motion Task Table from Drive     Save Motion Tasks to Drive     Clear all Motion Tasks                                                                                                    |                       |                                      |               |                           |               |                | anera deningo              |                                 |               |                |   |
| Stop     1     Edit.     Actually running: none     5595     rpn     500     rpm       Reload Motion Task Table from Drive     Save Motion Tasks to Drive     Clear all Motion Tasks                                                                                                    |                       | Start Numb                           | er            |                           |               | 0              | max                        | v max (pos.)                    | 1 01          | nax (neg.)     |   |
| Reload Motion Task Table from Drive Serve Motion Tasks to Drive Clear all Motion Tasks                                                                                                    |                       | Stop 1                               | Edit          | . Actually                | running: none | Ę              | 5595 rpr                   | n 500                           | rpm 50        | 0 rpm          |   |
| Reload Motion Task Table from Drive Save Motion Tasks to Drive Clear all Motion Tasks                                                                                                    |                       |                                      |               |                           |               |                |                            |                                 |               |                |   |
| Reload Motion Task Table from Drive Save Motion Tasks to Drive Clear all Motion Tasks                                                                                                    |                       |                                      |               | -                         |               |                |                            |                                 |               |                |   |
|                                                                                                    | P                     | Reload Motion Task Tab               | le from Drive |                           | Save Motion   | Tasks to Drive |                            |                                 | Clear all Mo  | otion Tasks    |   |
|                                                                                                    |                       |                                      |               | -                         |               |                |                            |                                 |               |                | _ |
|                                                                                                    |                       |                                      |               |                           |               |                |                            |                                 |               |                |   |
|                                                                                                    |                       |                                      |               |                           |               |                |                            |                                 |               |                |   |

To permanently save the data to the EEPROM and reset the drive use the "Save To EEPROM" button and then the "Reset" button on the top toolbar in the DriveGUI.

| 🖉 Untitled - DriveGUI               | 1 2 2 2           |                                                                  |
|-------------------------------------|-------------------|------------------------------------------------------------------|
| File Edit Communication Drive Tools | View Help         |                                                                  |
| 🗅 🚅 🖬 🗼 🖻 🛍 🗙 🗠 🌢                   | 🗿   🕜 Help (F1) 💦 | 🔶 🕪 🗘 😰 🛃 🥨 EN DIS 놇 🍝 隆 🛓 🛛 OPMODE 🛽 B: Position Motion Tasks 🔷 |
|                                     | Motion Tasks      | Save To EEPROM Reset                                             |

- Set the digital I/O's to low level
- Enable the drive (hardware and software). Assuming everything is healthy, the bottom toolbar should show the current status:
  - Online
  - Enabled
  - OK
  - Not Homed

| D Untitled - DriveGUI                                                                                                    |                                            |                              |            |     |                      |                   |                  |
|----------------------------------------------------------------------------------------------------|--------------------------------------------|------------------------------|------------|-----|----------------------|-------------------|------------------|
| File Edit Communication Drive Tools                                                                                                    | View Help                                  |                              |            |     |                      |                   |                  |
| 🗅 🖆 📮   % 🖻 🛍 🗙   い                                                                                                    | 🎒 🛛 🖓 Help (F1) 📢                          |                              | 🔶 🕩 🗘 🔮    | ð 🗗 | 🎯 EN DIS 🚴 👗 않는 🛓    | OPMODE 8: Positio | n Motion Tasks 👻 |
| □-■ DRIVE0<br>□-▲ Setup Wizard<br>□-□, Basic Setup                                                                                                    | Digital I/O                                |                              |            |     |                      |                   |                  |
| . CAN / Field Bus Settings                                                                                                    | Input 1 17: Start Motion Task configured b | y BCD Select Bits 🔹 🔻        | 0          |     | Invert               |                   |                  |
| Feedback     Motor                                                                                                    | Input 2 9: Motion Task BCD Select Bit      | •                            | 0          |     | Invert               |                   |                  |
| Current Loop<br>                                                                                                    | Input 3 20: Jog Motor at x speed (Position | Mode) 🔹                      | 1000       | rpm | Invert               |                   |                  |
| −C Position Loop     −Q <sup>2</sup> Position Loop     −Q <sup>2</sup> Position Registers     −Q <sup>2</sup> Electronic Gearing     −S <sub>0</sub> Encoder Emulation     −A <sub>1</sub> Analog I/O     □□ Digital I/O | Input 4 12: Machine Home (Reference) Sv    | vitch •                      | 0          |     | Invert               |                   |                  |
| <ul> <li>Motion Service</li> <li>Status (Errors / Warnings)</li> </ul>                                                                                                    | Output 1 7: Within In-Position Window      | •                            | 0          |     | Invert               |                   |                  |
| Monitor     Homing     Motion Tasks     Oscilloscope     Bode Plot     Dreminal     VO Option Card                                                                                                    | Output 2 16: Next-In Position reached      | •]                           | 0          |     | 🗖 Invet              |                   |                  |
|                                                                                                    |                                            |                              | < Previous | Fi  | nich >>              |                   |                  |
| Ready                                                                                                    | ,                                          | S303 (DRIVE0) @ COM2 (38,4 k | :Baud)     | Or  | nline Enabled 🥝 O.K. | not homed         |                  |

- Control the drive by the digital IO. The following chart summarizes the states of each function.
- To demonstrate, there are 6 steps beginning with jogging, then homing, and finally executing the motion tasks.

|      | DIGITAL-IN                                                                                      | DIGITAL-                                   | PSTOP               | NSTOP                | comment                               |  |  |  |  |  |
|------|-------------------------------------------------------------------------------------------------|--------------------------------------------|---------------------|----------------------|---------------------------------------|--|--|--|--|--|
|      | 1                                                                                               | IN 2                                       |                     |                      |                                       |  |  |  |  |  |
| Step | 17: Start_MT                                                                                    | 9:                                         | 20 Start_Jog v      | 12: Reference        | Function of this dig.IO               |  |  |  |  |  |
|      | ΙΟ                                                                                              | MT_No_Bit                                  | =x                  |                      |                                       |  |  |  |  |  |
| 1    | Low                                                                                             | Low                                        | Low                 | Low                  | All Digital Inputs are off            |  |  |  |  |  |
| 2    | Low                                                                                             | Low                                        | High                | Low                  | Start Jogging (1000 rpm)              |  |  |  |  |  |
| 3    | Low                                                                                             | Low                                        | Low                 | Low                  | Stop Jogging                          |  |  |  |  |  |
| 4    | High                                                                                            | Low                                        | Low                 | Low                  | Start Homing (=Motion Task with       |  |  |  |  |  |
|      |                                                                                                 |                                            |                     |                      | the No. 0 )                           |  |  |  |  |  |
| 5    | High                                                                                            | Low                                        | Low                 | High                 | Activate the Home Switch, now the     |  |  |  |  |  |
|      |                                                                                                 | motor will stop and the reference          |                     |                      |                                       |  |  |  |  |  |
|      |                                                                                                 | point is set.                              |                     |                      |                                       |  |  |  |  |  |
| 6    | Low                                                                                             | LowLowLowTurn all inputs off after homing. |                     |                      |                                       |  |  |  |  |  |
| 7    | Low                                                                                             | High                                       | Low                 | Low                  | Select Motion Task No. 1 (2^0)        |  |  |  |  |  |
| 8    | HighHowLowStart Motion Task No. 1                                                               |                                            |                     |                      |                                       |  |  |  |  |  |
|      | The motor runs from position 0 to 10000 counts (1 revolutions) at 200 rpm, decelerates to zero, |                                            |                     |                      |                                       |  |  |  |  |  |
|      | has a dwell from 0.250 second and starts Motion Task 2. It turns anticlockwise back to position |                                            |                     |                      |                                       |  |  |  |  |  |
|      | 0.0 counts at 1500 rpm.                                                                         |                                            |                     |                      |                                       |  |  |  |  |  |
|      | The DIGO                                                                                        | UT 1 (INPOS)                               | is low, if the actu | al position is outsi | de the In_Position window range.      |  |  |  |  |  |
|      | The DIGO                                                                                        | UT 2 (Next-IN                              | NPOS) is low, wh    | ile Motion Task 1    | is active and high after the start of |  |  |  |  |  |
|      | Task 2                                                                                          |                                            |                     |                      |                                       |  |  |  |  |  |

- Operating the S700 in Serial Positioning from serial commands
- MH (serial command to start homing)
- Motion task higher than 200 can be changed without rebooting by coldstarting the drive information is saved in the RAM, below 201 are saved in the Eeprom.
- Move is the serial command that starts a move from the motion task table . Example (Move 1) Starts Motion Task no. 1
- What is an Order?
- An Order is the serial command for the Motion Task . The Order below has the same information as in the Motion Task table below.
- ORDER 1 10000 200 8328 500 500 -1 2 250

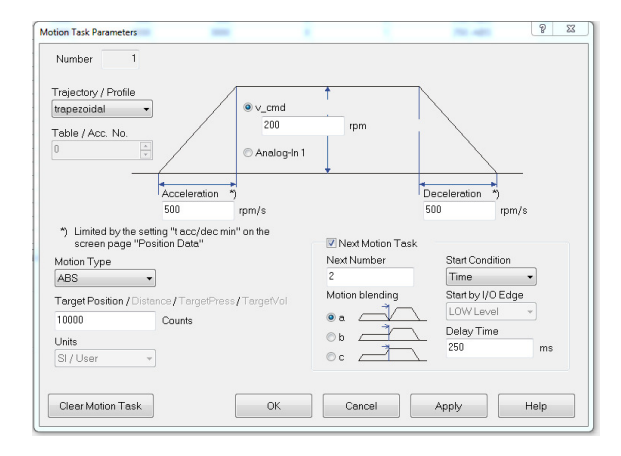

- ORDER 1 10000 200 8328 500 500 -1 2 250
- Motion task 201 and higher are saved in the RAM and can be changed on the fly without rebooting.

## Commands:

MTMUX The MTMUX command defines the motion task that is being changed with the commands

- O\_P The O\_P command is used to define the target position for motion task
- O\_V The O\_V command defines the target speed for motion task
- O\_C The O\_C command defines the type of motion task, Example (Absolute Move
- O\_ACC The command O\_ACC can be used to define the acceleration ramp for motion task
- O\_DEC The command O\_DEC can be used to define the deceleration ramp for motion task
- O\_FT The command O\_FT is used to delay the start of the next motion task. (Units ms)
- O\_FN The command O\_FN is used to define the motion task to follow the current motion block

Refer to ASCII Object Reference for more parameter details

## This is an example of how to modify a RAM type motion task parameter value:

In this example the position counts and the velocity were changed in Motion Task 201

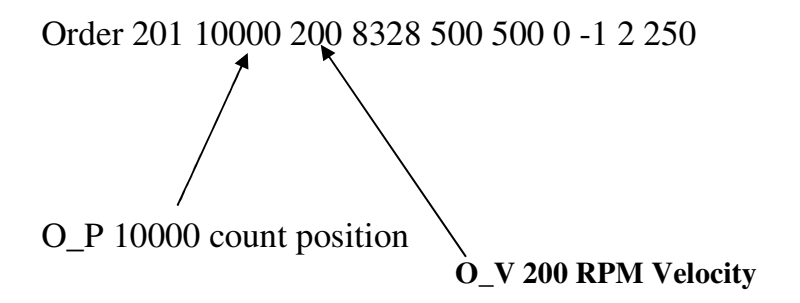

This example was done in the Terminal screen of the DriveGUI

```
--> ORDER 201
201 10000 200 8328 500 500 0 -1 2 250
--> MTMUX 201
--> O_P 5000
--> O_V 1000
--> ORDER 201
201 5000 1000 8328 500 500 0 -1 2 250
-->
```